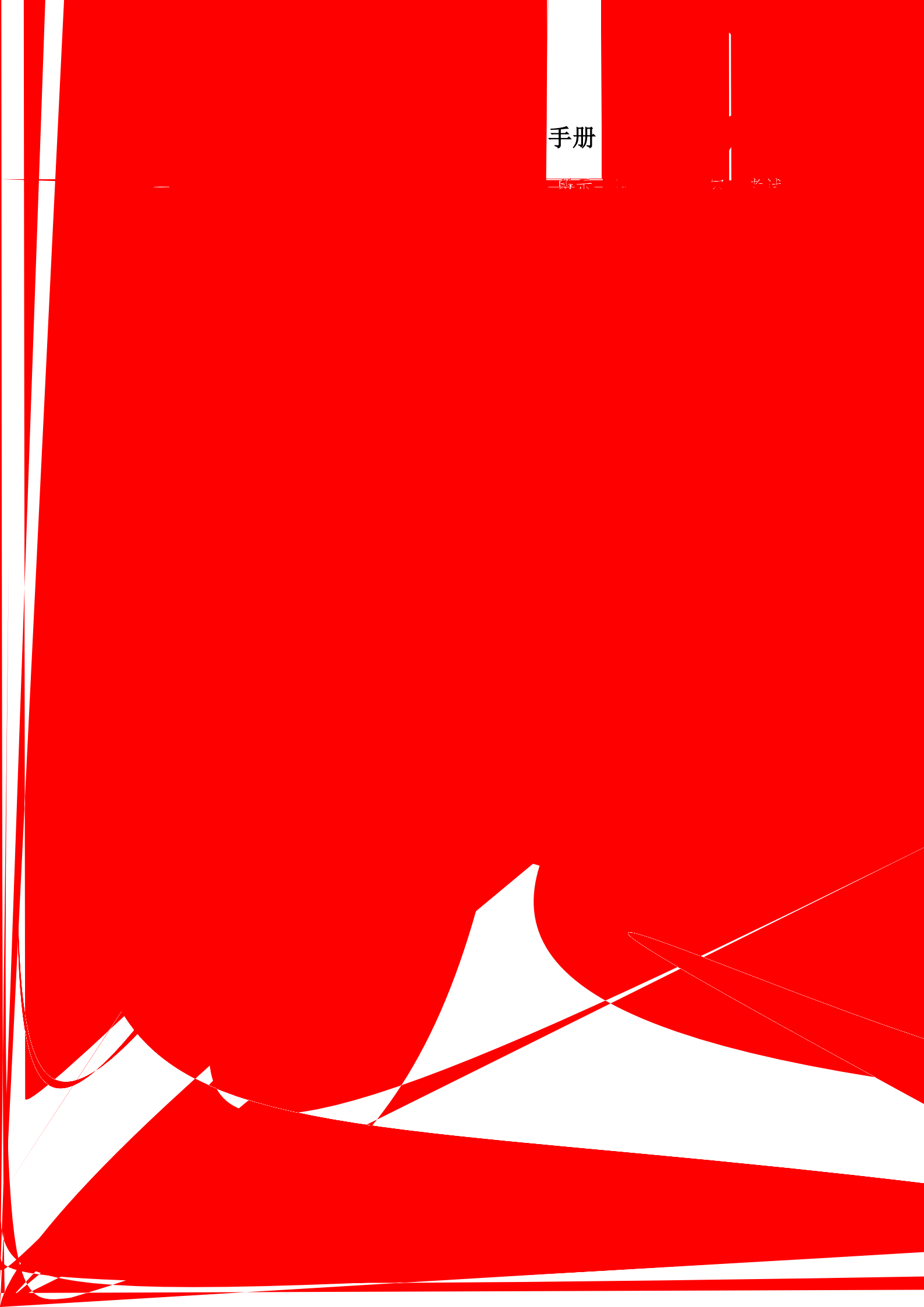

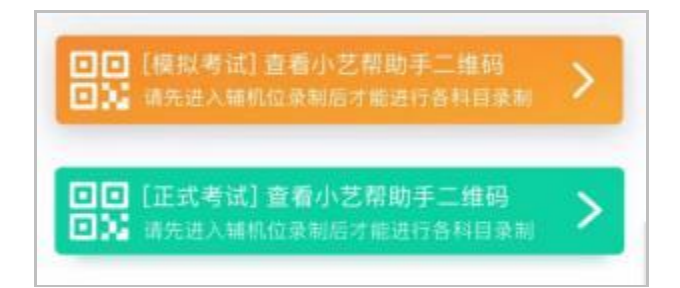

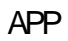

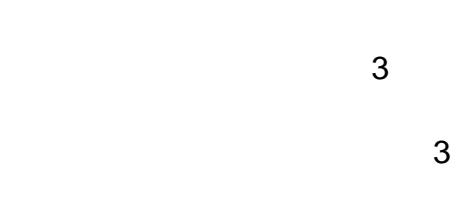

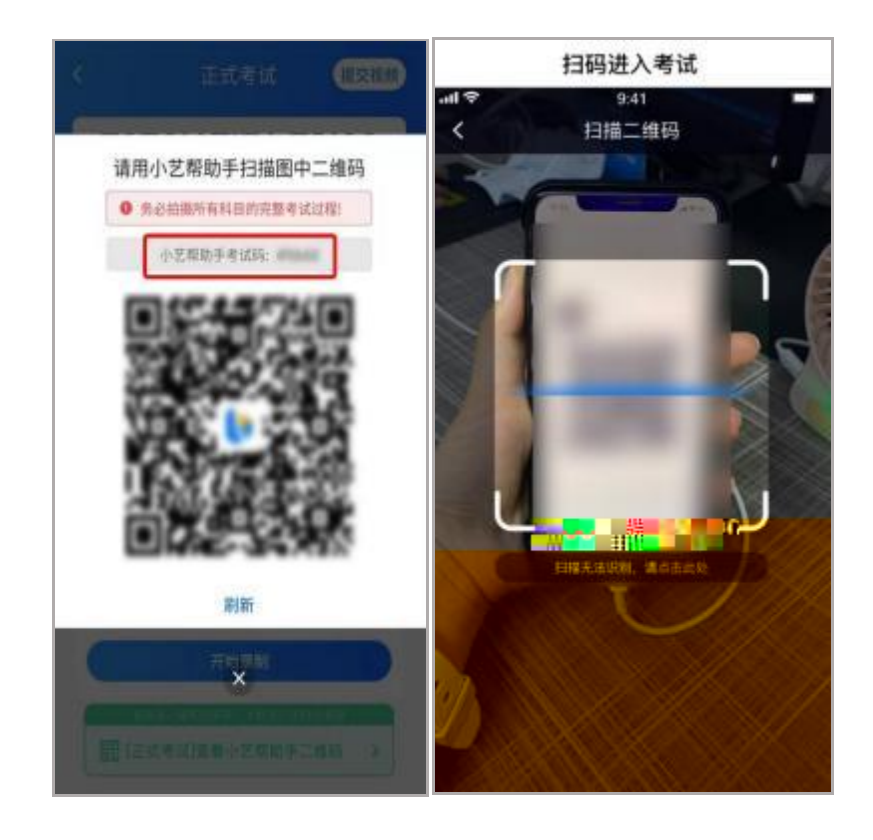

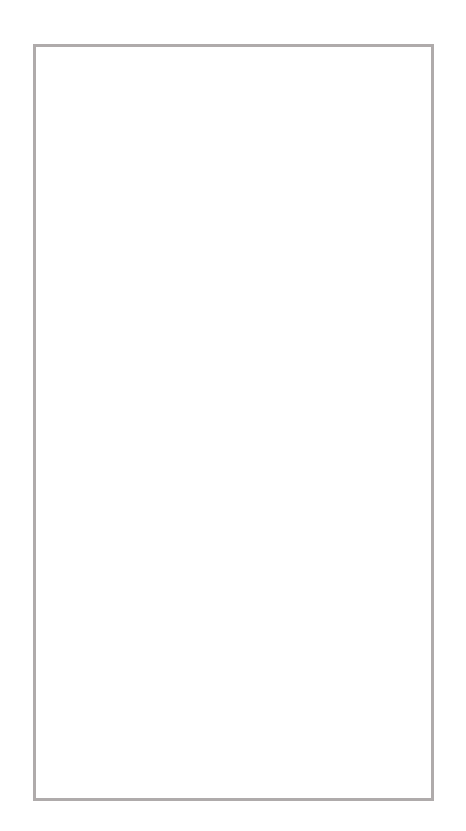

3.

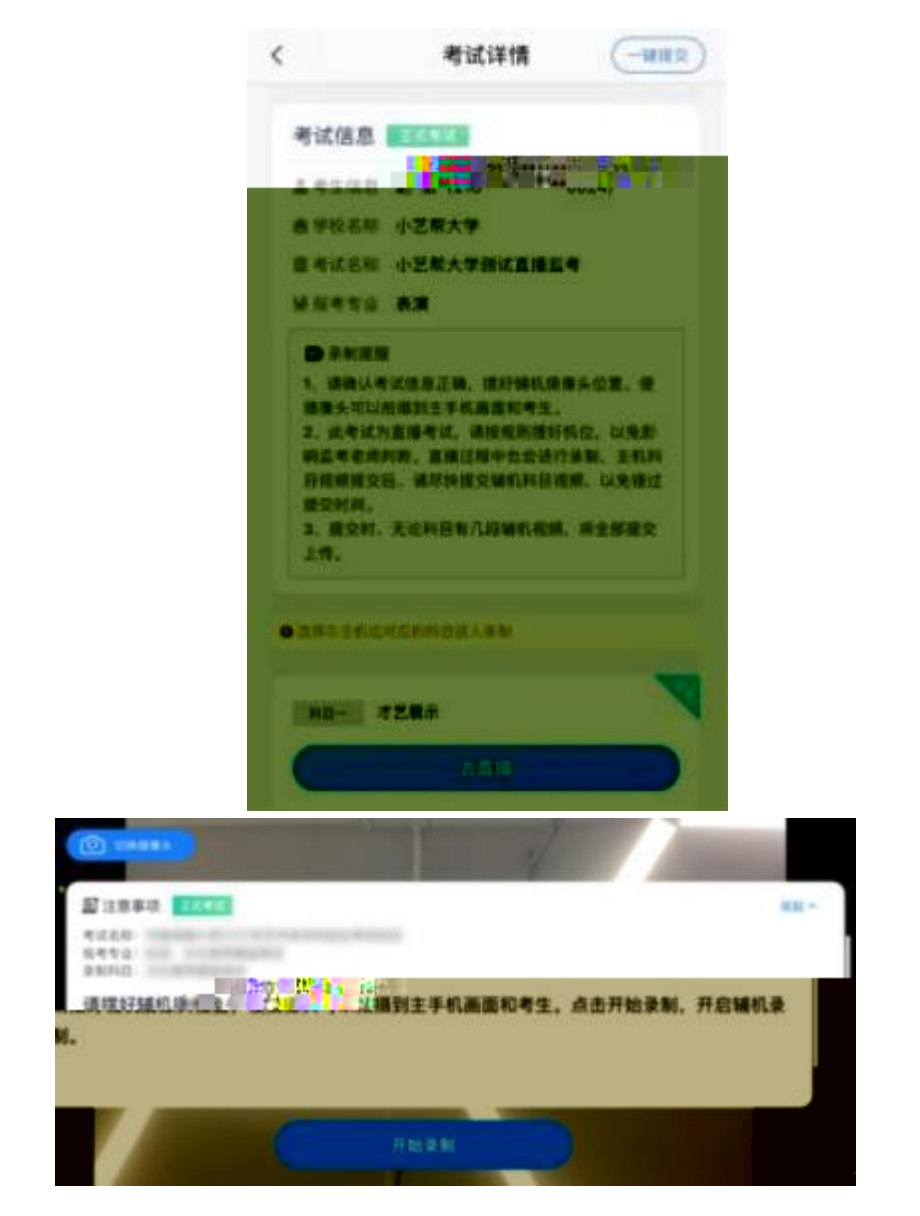

4. 正式考试

10G

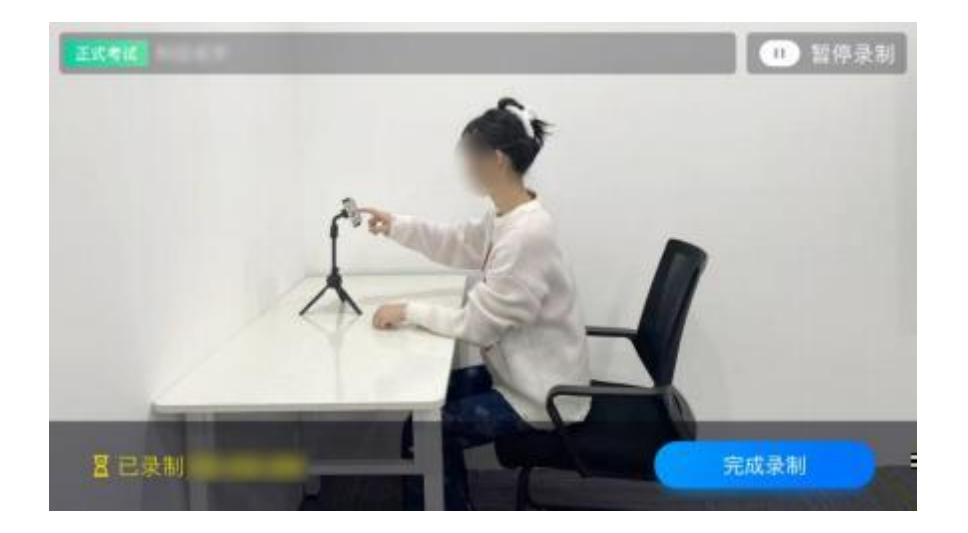

APP

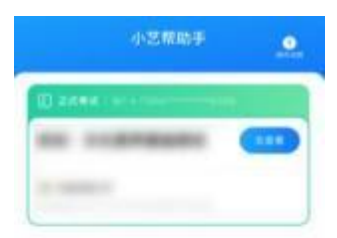

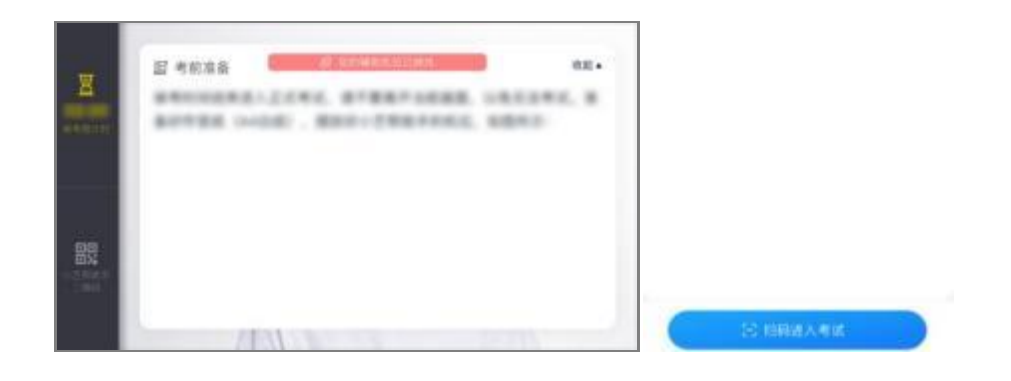

| •                                                                                                    | *10                                                                                         | 羊情                                                                                                    | (-4111)                                                                                                    |
|----------------------------------------------------------------------------------------------------|---------------------------------------------------------------------------------------------|----------------------------------------------------------------------------------------------------|----------------------------------------------------------------------------------------------------|
| -                                                                                                    | 1000                                                                                        |                                                                                                    |                                                                                                    |
| 4100                                                                                                    | -                                                                                           |                                                                                                    |                                                                                                    |
| 671140                                                                                                    |                                                                                             |                                                                                                    |                                                                                                    |
| 医生成系统                                                                                                    |                                                                                             |                                                                                                    |                                                                                                    |
| *****                                                                                                    |                                                                                             |                                                                                                    |                                                                                                    |
| D-1100                                                                                                    | 67. T                                                                                       |                                                                                                    |                                                                                                    |
|                                                                                                    |                                                                                             |                                                                                                    |                                                                                                    |
| 2. 71634<br>HOM24<br>BIDE28<br>B. 8270                                                                                                    | OL BRAAND<br>DRAC, WARD<br>R.<br>AGRIDUATION                                                | 106. 838<br>1960/166                                                                                                    | NO. NY<br>DOM, NR<br>NELLA.                                                                                                    |
| 2.716.94<br>Hold 2.8<br>Hold 2.9<br>S. RUN<br>B. RUN                                                                                                    | ол. нияданя<br>сила, фанн<br>н.<br>Летоплани<br>нетнеелях                                   | ков. жол<br>опоснати<br>каж. тра                                                                                                    | 11.2. 107<br>2014. 118<br>101.128.                                                                                                    |
| 2. 716.84<br>High 3.8<br>High 3.8<br>B 2.4 1 1 1 1 1<br>B 2.4 1 1 1 1 1 1 1 1 1 1 1 1 1 1 1 1 1 1 1                                                                                                    | ок. полани<br>спол. жана<br>и.<br>Астополани<br>неписелян<br>сплеелян                       | 1014. #24<br>01004945                                                                                                    | NC. NT<br>DUN. MR<br>NELM.                                                                                                    |
| 2. 716.84<br>Hold 3.16<br>Bird 3.14<br>Bird 3.14<br>Bird 3                                                                                                    | 0. 101240<br>02302, 4040<br>8.<br>                                                          | 104. 404<br>0100140                                                                                                    | NIC. NT<br>ONN. INK<br>NELLA.                                                                                                    |
| 2. 19680<br>94293.00<br>8. 2020<br>9. 2020<br>9. 2 | o, antana<br>anta<br>A.<br>Antanantan<br>Manantan<br>Antanantan<br>Antanantan<br>Antanantan | + 2.83<br>(19)(19)(19)(19)<br>(19)(19)(19)(19)(19)(19)(19)(19)(19)(19)                                                                                                    | RE. NT<br>098, 108<br>RELD.                                                                                                    |
| 2. 70284<br>9.007231<br>9.28295<br>9.28295<br>9.28952<br>9.28952<br>9.29952<br>9.29952<br>9.29 |                                                                                             | 104, 818<br>(1900)<br>108, 818<br>108<br>108<br>108<br>108<br>108<br>108                                                                                                    | RIZ. 87<br>098. 108<br>18219.                                                                                                    |
| 2. 79384<br>Penningan<br>8. 8029<br>9. 80494 mm<br>9. 8029<br>9. 80495<br>9. 80495<br>9. 80455<br>9. 80455<br>9. 80455<br>9. 80455<br>9. 80455<br>9. 80455<br>9. 80455<br>9. 80455<br>9. 804555<br>9. 804555<br>9. 804555<br>9. 804555<br>9. 8045555<br>9. 8045555<br>9. 80455555<br>9. 804555555555555555555555555555555555555                                                                                                    |                                                                                             | 1004, 4114<br>1000, 4114<br>1000, 4100, 4100, 4100, 4100, 4100, 4100, 4100, 4100, 4100, 4100,                                                                         | RIZ. 81<br>088. 108<br>18218.                                                                                                    |
| 2. 7928<br>9427231<br>9427231<br>9 2477231<br>9 247721<br>9 2477231<br>9 2477231<br>9 2477210000000000000000000000000000000000                                                                                                    |                                                                                             | 1004, 413<br>1100, 413<br>1008, 413<br>1008, | 172, 87<br>1688, 108<br>187, 108<br>187, 108<br>197, 108<br>197 |

## 5. 提交视频

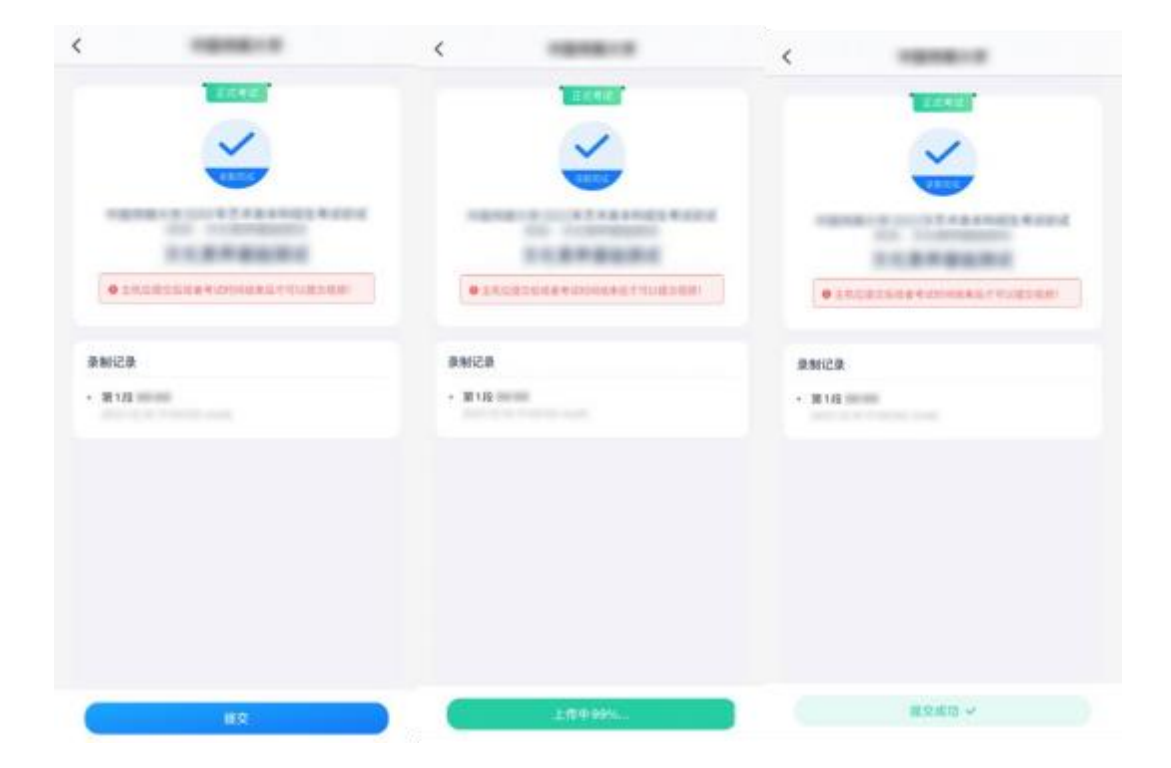